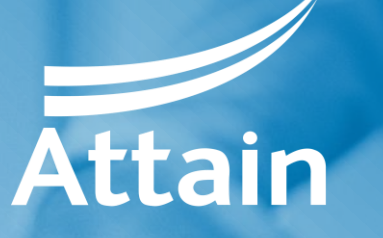

Improving health and wellbeing

# Supplier guide to registering on the Attain eProcurement Portal

Jaggaer / Bravo Solutions

April 2022

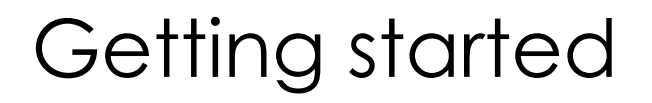

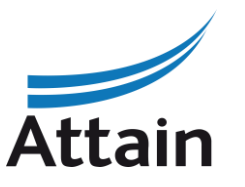

All procurements being run by Attain will be implemented on the Attain eProcurement Portal: <u>https://attain.bravosolution.co.uk</u>

Where a Contract Finder Notice and / or a Contract Notice is issued on the Find a Tender Service it will direct you to register at the above portal to obtain the tender documents for the relevant procurement. You must register your organisation if not already registered.

#### Typical types of tender issued in the eProcurement Portal include:

- Selection Questionnaire (SQ) (including for Market Engagement Events and appointment to a Framework Agreement or Dynamic Purchasing System)
  - ✓ Usually contains a Qualification Envelope and potentially a Technical Envelope
- Open or 'One-Stage' Invitation to Tender (ITT)
  - ✓ Usually contains a Qualification Envelope, a Technical Envelope and a Commercial Envelope
- Restricted or 'Two-Stage' Invitation to Tender (ITT)
  - ✓ Contains an SQ Stage (Qualification and potentially Technical Envelopes)
  - ✓ Contains an ITT Stage (Technical Envelope and Commercial Envelope)

#### Registration

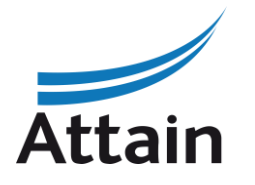

#### Go to the eProcurement Portal: <u>https://attain.bravosolution.co.uk</u> and click 'Register'

| Provening matth and wellborg | Working in partners<br>Attain is the largest independent<br>the NHS and patients better of | hip with the NHS to improve people's health and we                                                                                                    | ellbeing<br>tise and energy into making                                                                                                    |
|------------------------------|--------------------------------------------------------------------------------------------|----------------------------------------------------------------------------------------------------|----------------------------------------------------------------------------------------------------|
|                              | Login                                                                                      | Registration                                                                                                    | Help Desk                                                                                                    |
|                              | Username username Password Enter I cannot access my account                                | If you are a Supplier and do not have an existing account,<br>please click Register<br>Opportunities and notices<br>• View current opportunities<br>• View past opportunities<br>• View current pan government advertised<br>opportunities | Need assistance?<br>Please contact our eTendering helpdesk:<br>Phone:<br>0800 069 8630<br>+44 203 608 4013<br>E-mail:<br>help_UK@jaggaer.com<br>Cail me back! |
|                              |                                                                                            | Links  Attain Home Contracts Finder Find a Tender NHS England Crown Commercial Services (CCS) CIPS                                                                                                    |                                                                                                    |

The eProcurement Portal is transitioning from Bravo Solutions to Jaggaer One, following an acquisition. The 'Bravo' URL will be updated in due course by Jaggaer, when they update globally.

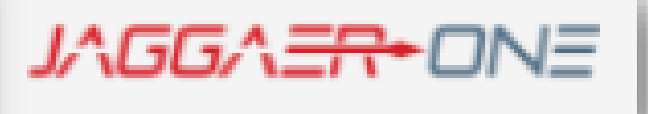

#### Registration

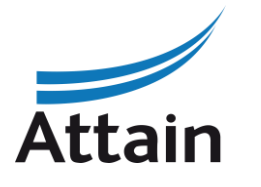

# Scroll through and then accept the Terms and Conditions of the **User Agreement** then click 'Next'

JAGGA = 12:10 GMT - Greenwich Mean Time

User Agreement

Adobe PDF File Switch To Accessible Controls

Close

 $\mathbf{T}$ 

#### USER AGREEMENT

#### 1. Introduction

1.1. This User Agreement between <BUYER ORGANISATION> (the Buyer) and the Supplier governs the access and use of the eSourcing System (the System) by the Supplier to respond to an invitation from the Buyer to participate in a procurement exercise.

1.2. A procurement exercise may include a Pre-Qualification Questionnaire (PQQ), a Request for Information (RFI), an Invitation to Tender (ITT), an Invitation to Negotiate (ITN), an Invitation to Participate in Dialogue (ITPD), an Invitation to Submit Final Offer (ITSFO), Invitation to Submit Final Tender (ITSFT), a Best And Final Offer (BAFO), a Request for Proposal (RFP), a Request for Quotation (RFQ); an electronic Auction or an electronic Contract. This above list of individual procurement exercise processes is indicative and a non-exhaustive representation of commonly used terminology. Buyer Organisations may have their own, unique terminology to be applied on a case by case basis.

1.3. The System is provided by BravoSolution UK Ltd and operated by the Buyer. This User Agreement applies to the Supplier's and its Supplier Users' access to and use of the System. The Supplier acknowledges that by a Supplier User accessing the System using the user ID and password provided by, or on behalf of the Buyer, the Supplier agrees to be bound by this User Agreement.

1.4. The Supplier shall only use the System to respond to an invitation to participate in a procurement exercise in accordance with this User Agreement and any further rules expressed and presented in the System. In the event that there is any conflict between this User Agreement and any such further rules, then the provisions of such further rules shall take precedence over this User Agreement.

○ I AGREE

I DO NOT AGREE

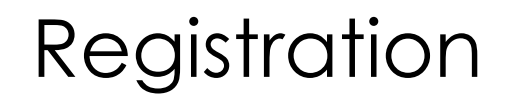

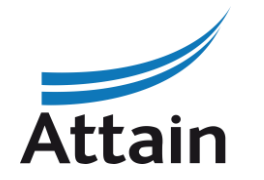

#### Complete the basic details for your organisation then click 'Save'

| ation Data insation Details anisation Name t Supplier 4 Details Details Details IName IName IName Insation Correctly our username) Insation Correctly our username) Insation Correctly our username (Insation Correctly our username) Insation Correctly our username (Insation Correctly our username) Insation Correctly our username (Insation Correctly our username) Insation Correctly our username (Insation Correctly our username) Insation Correctly our username (Insation Correctly our username) Insation Correctly our username (Insation Correctly our username) Insation Correctly our username (Insation Correctly our username (Insation Correctly our username (Insation Correctly our username (Insation Correctly our username (Insation Correctly our username (Insation Correctly our username (Insation Correctly our username (Insation Correctly our username (Insation Correctly our username (Insation Correctly our username (Insation Correctly our username (I                                              | CCATTONE 12:11 GMT - Greenwich Mean Time                                                                                                    |   |
|----------------------------------------------------------------------------------------------------|----------------------------------------------------------------------------------------------------|---|
| nisation Details<br>anisation Name<br>t Supplier 4<br>Details<br>I Name<br>and<br>I Name<br>and<br>pod<br>I Name<br>pod<br>I name<br>(please do not forget your username)<br>I I MpCOTIANT? This email address will be used for access to the site and for all communications. Please<br>ur wilson@attain.co.uk<br>I Information I Information I Informatio I Informatio I Informatica I Inform | gistration Data                                                                                                    |   |
| anisation Name t Supplier 4 Comparison Details Thame Comparison Comparison Co                                              | Organisation Details                                                                                                    |   |
| t Supplier 4 Details TName TName TRAME (Please do not forget your username) TIMPORTANT: This email address will be used for access to the site and for all communications. Please tur you enter the address correctly. Please use "; (semicolon) to separate multiple addresses. Truitson@attain.co.uk Truitson@attain.co.uk Truitson@atta                                              | * Organisation Name                                                                                                    |   |
| Details It Name It Name It Rame It Ram                                              | Test Supplier 4                                                                                                    |   |
| Details t Name ggs commerce (please do not forget your username) all [MPORTANT; This email address will be used for access to the site and for all communications. Please ure you enter the address correctly. Please use ';' (semicolon) to separate multiple addresses. ywilson@attain.co.uk ierred Language ish (UK)                                                                                                    |                                                                                                    |   |
| t Name  t Name  ggs\ c Name  ggs\ c Name  ggs\ c Name  ggs\ c Name  c Name  c Name c (please do not forget your username)  c Name c (please do not forget your username)  c Name c Name                                               | User Details                                                                                                    |   |
| t Name ggs ggs inname (please do not forget your username) inname (please do not forget your username) ill IMPORTANT: This email address will be used for access to the site and for all communications. Please ure you enter the address correctly. Please use ',' (semicolon) to separate multiple addresses. vwilson@attain.co.uk ierred Language ish (UK)                                                                                                    | * First Name                                                                                                    |   |
| t Name<br>gg\$<br>mame (please do not forget your username)<br>all IMPORTANT: This email address will be used for access to the site and for all communications. Please<br>ure you enter the address correctly. Please use ',' (semicolon) to separate multiple addresses.<br>rwilson@attain.co.uk<br>erred Language                                                                                                    | Jo                                                                                                    |   |
| ggsl<br>mame (please do not forget your username)<br>ill IMPORTANT: This email address will be used for access to the site and for all communications. Please<br>ure you enter the address correctly. Please use ',' (semicolon) to separate multiple addresses.<br>y.wilson@attain.co.uk<br>ierred Language                                                                                                    | * Last Name                                                                                                    |   |
| mame (please do not forget your username)<br>all IMPORTANT: This email address will be used for access to the site and for all communications. Please<br>ure you enter the address correctly. Please use ',' (semicolon) to separate multiple addresses.<br>r.wilson@attain.co.uk<br>ferred Language<br>ish (UK)                                                                                                    | Bloggs                                                                                                    |   |
| ail IMPORTANT: This email address will be used for access to the site and for all communications. Please<br>ure you enter the address correctly. Please use ',' (semicolon) to separate multiple addresses.<br>y.wilson@attain.co.uk<br>ierred Language<br>ish (UK)                                                                                                    | Username <i>(please do not forget your username)</i>                                                                                                    |   |
| ail IMPORTANT: This email address will be used for access to the site and for all communications. Please<br>ure you enter the address correctly. Please use ',' (semicolon) to separate multiple addresses.<br>y.wilson@attain.co.uk<br>ferred Language<br>ish (UK)                                                                                                    | Ts4                                                                                                    |   |
| y.wilson@attain.co.uk<br>ierred Language<br>ish (UK)                                                                                                    | * Email IMPORTANT: This email address will be used for access to the site and for all communications. Please<br>ensure you enter the address correctly. Please use ';' (semicolon) to separate multiple addresses. |   |
| ish (UK)                                                                                                    | amy.wilson@attain.co.uk                                                                                                    |   |
| ▼                                                                                                    | * Preferred Language                                                                                                    |   |
|                                                                                                    | English (UK)                                                                                                    | • |

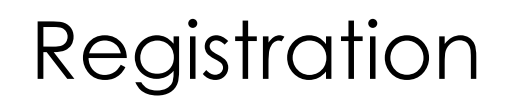

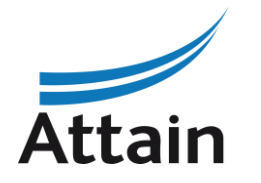

# Search for and select the most appropriate category representing your business / organisation and then click '**Confirm**'

| JAGGA= CONE 13:13 WET - Western Europe Time DST                        |                                                       |                                            |                             | Welcome Jo Bloggs 💄 |
|------------------------------------------------------------------------|-------------------------------------------------------|--------------------------------------------|-----------------------------|---------------------|
| Begin Vendor Registration                                              |                                                       |                                            |                             | Cancel Confirm      |
|                                                                        | Registration Data                                     | 2 My Category Selection                    | 3 Registration Confirmation |                     |
| Health X                                                               |                                                       |                                            |                             |                     |
| Search or Navigate the Tree                                            |                                                       |                                            |                             |                     |
| Selected Items: 0                                                      |                                                       |                                            |                             |                     |
| <ul> <li>Categories</li> <li>45000000-7 - Construction work</li> </ul> |                                                       |                                            |                             |                     |
| ✓ ♦ 45200000-9 - Works for complete or part construct                  | tion and civil engineering work                       |                                            |                             |                     |
| ✓ ♦ 45210000-2 - Building construction work                            |                                                       |                                            |                             |                     |
| 🚸 45215000-7 - Construction work f                                     | for buildings relating to <mark>health</mark> and soc | cial services, for crematoriums and public | conveniences                |                     |
| ✓ ♦ 66000000-0 - Financial and insurance services                      |                                                       |                                            |                             |                     |
| ✓ ♦ 66500000-5 - Insurance and pension services                        |                                                       |                                            |                             |                     |
| ✓ ♦ 66510000-8 - Insurance services                                    |                                                       |                                            |                             |                     |
| 🚸 66512000-2 - Accident and healt/                                     | h insurance services                                  |                                            |                             |                     |

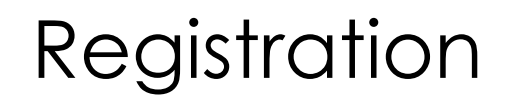

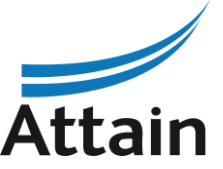

The registration process is now complete and your account is activated. You will receive an email with a temporary password to use to log in. The system will direct you to choose a new password the first time you log – in.

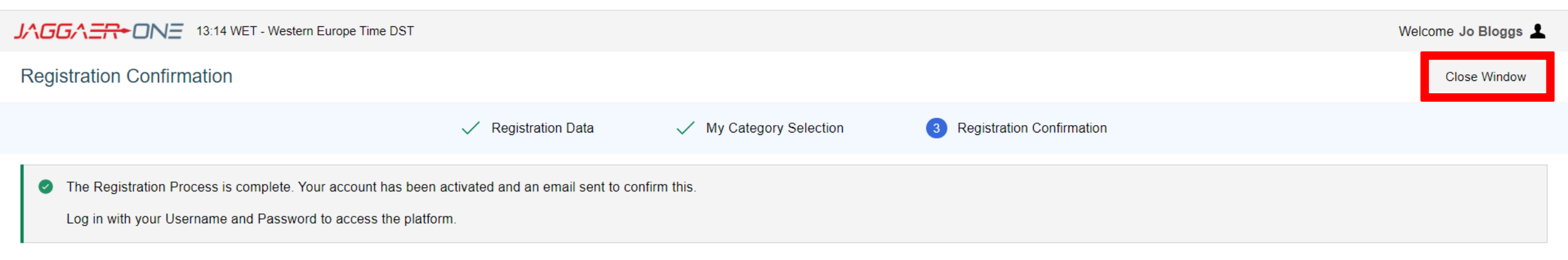

If for any reason you cannot access your account, for example, you lose your password, there is a link under the log-in details on the Home Screen. Click 'I cannot access my account' and follow the onscreen instructions.

In order to prevent eProcurement Portal emails from being quarantined by your organisation fire wall or spam filter, you are advised to instruct your IT team to accept all emails from a ".bravosolution.com"; ".bravosolution.co.uk" and ".jaggaer.com" address. Please also review the Junk Email settings of your email client software to avoid accidental message deletion.

#### Home screen

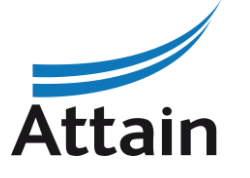

Once logged in, you will see your Home Screen, where you can access all the SQs and ITTs that you have been invited to or have registered interest in. Return here using the 'Home' icon

| JへGGへニー 13:19 WET - Western Europe Time DST                                                                                                    |                                                                                                    | Welcome Jo Bloggs 💄                                                                                                    |   |
|----------------------------------------------------------------------------------------------------|----------------------------------------------------------------------------------------------------|----------------------------------------------------------------------------------------------------|---|
| Main Dashboard                                                                                                    |                                                                                                    | <b>8</b> S                                                                                                    | ł |
| ONTRACTS IN NEGOTIATION     No Contracts to display                                                                                              | NEW MESSAGES (LAST 30 DAYS)<br>No Unread Messages                                                         | OPEN AND PENDING AUCTIONS  No Auctions to display                                                                                               |   |
| MY RUNNING SURVEYS                                                                                                    | MY SQS WITH PENDING RESPONSES                                                                             | QUICK LINKS<br>STANDARD LINKS                                                                                                    |   |
|                                                                                                    |                                                                                                    | My Auctions<br>My Contracts<br>Projects<br>My SQs<br>My ITTs                                                                                    |   |
| SQS/ITTS OPEN TO ALL SUPPLIERS                                                                                                    | MY ITTS WITH PENDING RESPONSES                                                                            | Directories                                                                                                    |   |
| CURRENTLY OPEN NEXT CLOSING DATE                                                                                                    | No ITTs to display                                                                                        | Organisation Profile<br>My Categories<br>Published Opportunities                                                                                |   |
| You are not allowed to access the content of this Portlet   SQS/ITTS OPEN TO ALL SUPPLIERS     CURRENTLY OPEN     NEXT CLOSING DATE     SQ     0 | <ul> <li>No SQs to display</li> <li>MY ITTS WITH PENDING RESPONSES</li> <li>No ITTs to display</li> </ul> | My Auctions<br>My Contracts<br>Projects<br>My SQs<br>My ITTs<br>Directories<br>Organisation Profile<br>My Categories<br>Published Opportunities |   |

#### Accessing SQs and ITTs

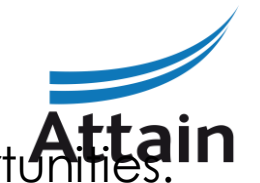

To access tenders, navigate to SQs / ITTs that are Open to All Suppliers, using Published Opportunities. Once you have expressed interest in a tender or started a response to one, you will also see it appear in your 'MY SQs' or 'My ITTs' on your main dashboard, for easy future access.

| CGAER DNE 13:19 WET - Western Europe Time DST               |                                        | Welcome <b>Jo Blog</b>                         |
|-------------------------------------------------------------|----------------------------------------|------------------------------------------------|
| No Contracts to display                                     | <ul> <li>No Unread Messages</li> </ul> | No Auctions to display                         |
| MY RUNNING SURVEYS                                          | MY SQS WITH PENDING RESPONSES          | QUICK LINKS                                    |
| A You are not allowed to access the content of this Portlet | <ul> <li>No SQs to display</li> </ul>  | My Auctions                                    |
|                                                             |                                        | Projects<br>My SQs                             |
| SQS/ITTS OPEN TO ALL SUPPLIERS                              | MY ITTS WITH PENDING RESPONSES         | My ITTs<br>Directories<br>Organisation Profile |
| CURRENTLY OPEN NEXT CLOSING DATE                            | <ol> <li>No ITTs to display</li> </ol> | My Categories                                  |

#### Accessing SQs and ITTs

#### You can also navigate to SQs and ITT's by clicking on the 'Globe' icon as below

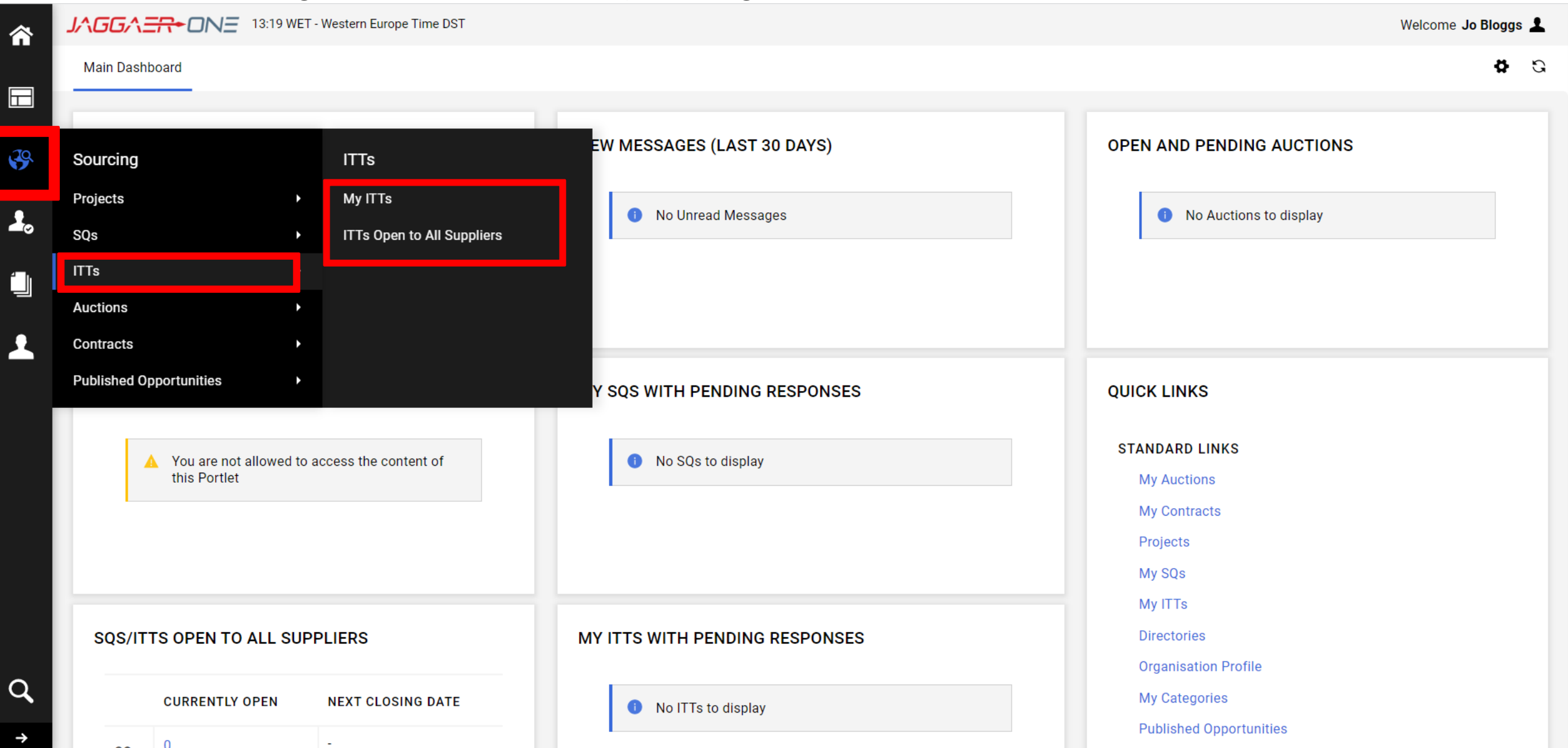

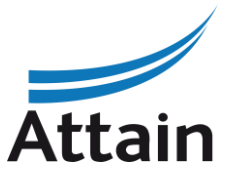

## Expressing and Interest in a tender

#### To Express Interest in a tender, click on the name of the tender you wish to access in the list

| JAGU   | G∧ <del>=R</del> •ONE                     | 13:27 WET - Western Europe Time DST |              |                                               |            | Welcome Jo Bloggs  | L |
|--------|-------------------------------------------|-------------------------------------|--------------|-----------------------------------------------|------------|--------------------|---|
| ITTs   |                                           |                                     |              |                                               |            |                    |   |
| My IT  | Ts ITTs Open T                            | o All Suppliers                     |              |                                               |            |                    |   |
| Enter  | r Filter (type to start sea               | arch) 🗸                             |              |                                               |            |                    |   |
| Showir | ng Result <b>1</b> - <b>1</b> of <b>1</b> | Show: 50 🔻                          |              |                                               |            |                    |   |
|        | ITT CODE                                  | ITT TITLE                           | PROJECT CODE | TIME LIMIT FOR EXPRESSING INTEREST $\uparrow$ | ITT STATUS | BUYER ORGANISATION |   |
| 1      | itt_64                                    | [ITT Title]                         | project_34   | 20/04/2022 17:00                              | Running    | Buyer              |   |
|        |                                           |                                     |              |                                               |            |                    |   |

10. On the next screen you will see the details of the SQ or ITT. Click on 11. You may see a pop up notification. Click **'OK'** 

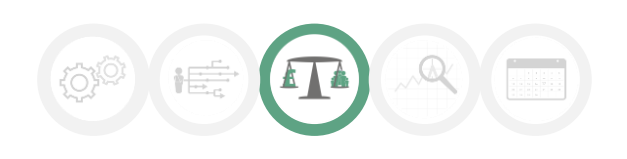

Express Interest

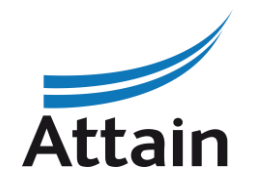

#### Accessing Buyer Attachments

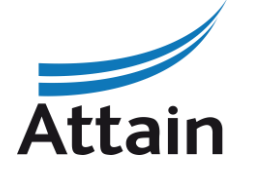

| <b>^</b> | ▲             | Warning:             |                                     |                               |                  |                                              | You have unread Buyer Attachments (1). Click here to read the files before Submitting your Response. $\leftarrow$ 1 / 2 $\rightarrow$ X |
|----------|---------------|----------------------|-------------------------------------|-------------------------------|------------------|----------------------------------------------|----------------------------------------------------------------------------------------------------|
|          | JAC           | 3G/\=                | <b>R≁ON∃</b> 13:28                  | 3 WET - Western Europe Time D | т                |                                              | Welcome Jo Bloggs 💄                                                                                                    |
|          | ← IT          | FT: itt_6            | 54 - [ITT Title]                    | Running                       |                  |                                              |                                                                                                    |
| 39       | ІТТІ          | Details              | Messages (Ur                        | nread 0)                      |                  |                                              |                                                                                                    |
| 2.       | Sett          | tings                | Buyer Attachme                      | nts (1) My Response           | Associated Users |                                              |                                                                                                    |
|          | $\rightarrow$ | ✓ Res                | sponse Status                       |                               |                  |                                              | You can access Buyer Attachments by                                                                                                    |
| Ŧ        |               | <b>Res</b><br>Res    | ponse Status<br>ponse Not Submitted | d To Buyer                    |                  |                                              | clicking on the 'Buyer Attachment' tab, or on the link in the warning at the top of the page.                                           |
|          |               | ~ Ove                | erview                              |                               |                  |                                              |                                                                                                    |
|          |               | ITT (<br>itt_6       | Code<br>54                          |                               |                  | ITT Title<br>[ITT Title]                     |                                                                                                    |
|          |               | ITTI                 | Description                         |                               |                  | Supplier Access<br>ITT Open to All Suppliers |                                                                                                    |
|          |               | Ever<br>GBP          | nt Currency                         |                               |                  | Test ITT<br>No                               |                                                                                                    |
|          |               | <b>Buy</b> e<br>Buye | <b>er Organisation</b><br>er        |                               |                  | <b>Buyer Name</b><br>Training Buyer 1        |                                                                                                    |
|          |               | Allo<br>Yes          | w Bidding Group Res                 | sponse                        |                  |                                              |                                                                                                    |
| q        |               | Cate                 | egories<br>85323000-9 - Comm        | nunity health services        |                  |                                              |                                                                                                    |

Ŷ

#### Mass Download Buyer Attachments

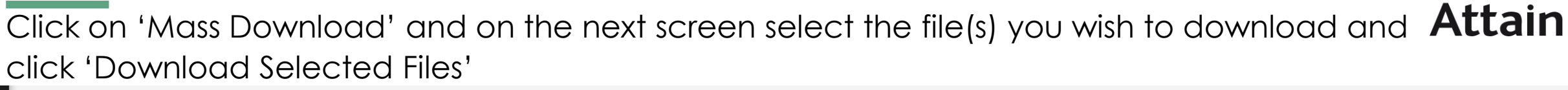

| ← ITT: itt_64 - [ITT Title] ● Running                |                                                 |                         |              |                        |        |                         |
|------------------------------------------------------|-------------------------------------------------|-------------------------|--------------|------------------------|--------|-------------------------|
| ITT Details Messages (Unread 0)                      |                                                 |                         |              |                        |        |                         |
| Settings Buyer Attachments (1) My Response Associate | ed Users                                        |                         |              |                        |        |                         |
| → Folders and Files List Top Level >                 |                                                 |                         |              |                        |        | Mass Download           |
| Enter Filter (type to start search)                  |                                                 |                         |              |                        |        |                         |
| Showing Result 1 - 1 of 1 Show: 50 💌                 |                                                 |                         |              |                        |        |                         |
| FOLDER/FILE NAME 个                                   |                                                 | DESCRIPTION             |              | LAST MODIFICATION DATE |        |                         |
| 1 Est Document.docx                                  |                                                 |                         |              | 20/04/2022 12:38:38    |        | ¢                       |
| ← ITT: itt_64 - [ITT Title] ● Running                |                                                 |                         |              |                        |        |                         |
| ITT Details Messages (Unread 0)                      |                                                 |                         |              |                        |        |                         |
| Settings Buyer Attachments (1) My Response Associate | ed Users                                        |                         |              |                        |        |                         |
| → Mass Download List                                 | Your files will                                 | download into a .zip fi | ile that you | need to                | Cancel | Download Selected Files |
| Showing Result 1 - 1 of 1                            | double click                                    | to open.                |              |                        |        | Download Selected Files |
| Fi                                                   | OLDER/FILE NAME                                 |                         | SIZE         |                        |        |                         |
| 1                                                    | Event _ itt_64 - [ITT Title]/ Test Document.doc | *                       | 12 KB        |                        |        |                         |
|                                                      |                                                 |                         |              |                        |        |                         |

#### Expressing an interest in a tender

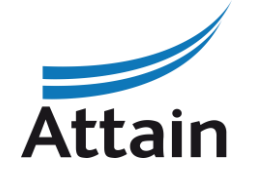

| ▲ Warning:                                                  | You have unread Buyer Attachments (1). Click here to read the files before Submitting your Response. $\leftarrow$ 1/2 $\rightarrow$ X |
|-------------------------------------------------------------|----------------------------------------------------------------------------------------------------|
| JAGGA = 13:28 WET - Western Europe Time DST                 | Welcome Jo Bloggs 💄                                                                                                    |
| ← ITT: itt_64 - [ITT Title] ● Running                       |                                                                                                    |
| ITT Details Messages (Unread 0)                             |                                                                                                    |
| Settings Buyer Attachments (1) My Response Associated Users |                                                                                                    |
| → → Response Status                                         | In order to express an interest in bidding, from                                                                                      |
| Response Status<br>Response Not Submitted To Buyer          | the SQ/ITT 'Details' tab, select 'My Response'                                                                                        |
| ~ Overview                                                  |                                                                                                    |
| ITT Code<br>itt_64                                          | ITT Title<br>[ITT Title]                                                                                                    |
| ITT Description                                             | Supplier Access<br>ITT Open to All Suppliers                                                                                          |
| Event Currency<br>GBP                                       | Test ITT<br>No                                                                                                    |
| Buyer Organisation<br>Buyer                                 | Buyer Name<br>Training Buyer 1                                                                                                    |
| Allow Bidding Group Response<br>Yes                         |                                                                                                    |
| Categories<br>& 85323000-9 - Community health services      |                                                                                                    |

 $\widehat{}$ 

Η

39

2,

Û

C

Q

→

#### Decline to Respond

Н

39

2,

Ú

1

Q

You can choose to click on either 'Decline to Respond' or 'Intend to Respond' using the buttons in the top right hand corner.

| JAGGA <del>ER+</del> ONE  | 13:40 WET - Western Europe Time DST         |                               | Welcome Jo Bloggs 🛓                                                |
|---------------------------|---------------------------------------------|-------------------------------|--------------------------------------------------------------------|
| ← ITT: itt_64 - [ITT Titl | e] • Running                                |                               | ··· Decline To Respond Intend To Respond                           |
| ITT Details Message       | es (Unread 0)                               |                               |                                                                    |
| Settings Buyer Attack     | chments (1) My Response Associated U        | Jsers                         | Enter Decline to Respond Reason Details                            |
| → Respond as a Sir        | ngle Organisation or Bidding Group: My Orga | nisation Only (No consortium) | If you Decline, you will be asked to give a reason and             |
| ✓ 1. Qualification Res    | sponse (Questions: 2 )                      |                               | then click 'Decline to<br>Respond' again. Characters available 512 |
| ∑ 1.1 HEAD                | DING A - QUESTION SECTION                   |                               |                                                                    |
|                           | QUESTION                                    | DESCRIPTION                   | RESPONSE                                                           |
| 1.1.1                     | Pass / Fail                                 | * Question ABC                |                                                                    |
| Ƴ 1.2 HEAD                | DING B - QUESTION SECTION                   |                               |                                                                    |
|                           | QUESTION                                    | DESCRIPTION                   | RESPONSE                                                           |
| 1.2.1                     | Pass / Fail                                 | * Question XYZ                |                                                                    |
|                           |                                             |                               |                                                                    |

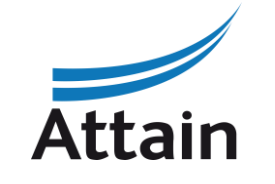

#### Intend to Respond

ling as a **Attain** 

After clicking 'Intend to Respond' a pop up message will appear to ask if you are bidding as a **Attain** Single Organisation or in a Bidding Group. Tick the relevant response and click 'Save'.

|            | JAGGAE      | <del>-R+</del> ONE | 13:44 WET - Western Europe Time DST                                                  |                                                                                                    |          |                               | Welcome Jo Bloggs 💄 |
|------------|-------------|--------------------|--------------------------------------------------------------------------------------|----------------------------------------------------------------------------------------------------|----------|-------------------------------|---------------------|
|            | ← ITT: itt_ | _64 - [ITT 1       | Title] <ul> <li>Running</li> </ul>                                                   |                                                                                                    |          | Online Questionnaire In Excel | Submit Response     |
| <b>3</b> 9 | ITT Details | Mess               | ages (Unread 0)                                                                      |                                                                                                    |          |                               |                     |
| 2.         | Settings    | Buyer At           | ttachments (1) My Response Associated Users                                          |                                                                                                    |          |                               |                     |
|            | →           | Your Respo         | nse is not yet Submitted. To make it visible to the Buyer you must click 'Submit Res | Respond as a Single Organisation or Bidding Group: ×                                                        |          |                               |                     |
| Ŧ          | ~ M         | ly Response        | e Summary                                                                            |                                                                                                    |          |                               |                     |
|            | -           |                    | ENVELOPE                                                                             | <ul> <li>Replying as a Bidding Group requires configuration in the<br/>Manage Bidding Group area</li> </ul> |          |                               |                     |
|            | -           | 1.                 | Qualification Response                                                               | Select Response Type                                                                                        |          |                               |                     |
|            | :           | 2.                 | Technical Response                                                                   | My Organisation Only (No consortium)     Consortium (unspecified / other type)                              |          |                               |                     |
|            | 1           | 3.                 | Commercial Response                                                                  | s)                                                                                                    |          |                               | 0                   |
|            | Re          | espond as a        | Single Organisation or Bidding Group: My Organisation Only (No co                    | Cancel Save                                                                                                 |          |                               |                     |
|            | Curre       | rency: GBP         |                                                                                      |                                                                                                    |          |                               |                     |
|            | <b>∨</b> 1. | Qualification      | Response (Questions: 2 )                                                             |                                                                                                    |          |                               | ø                   |
| ~          |             | ¥ 1.1 H€           | EADING A - QUESTION SECTION                                                          |                                                                                                    |          |                               |                     |
| 4          |             |                    | QUESTION                                                                             | DESCRIPTION                                                                                                 | RESPONSE |                               | -                   |

#### Accessing the envelopes

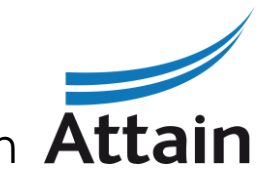

You can access each envelope within the SQ/ITT that you are bidding for by clicking on each **Attain** of the links below (Qualification, Technical, Commercial) from the SQ/ITT 'Details' Tab.

| 1.    | Qualification Response                 | All questions answered                       |                                           |  |
|-------|----------------------------------------|----------------------------------------------|-------------------------------------------|--|
| 2.    | Technical Response                     | All questions answered                       |                                           |  |
| 3.    | Commercial Response                    | All quoted items completed                   | Total Price (excluding optional sections) |  |
| Doopo | nd as a Single Organization or Didding | r Crown: My Organization Only (No concerting | ~)                                        |  |
| Respo | nd as a single organisation of Bidding | g Group: My Organisation Only (No consortiu  | n <i>)</i>                                |  |

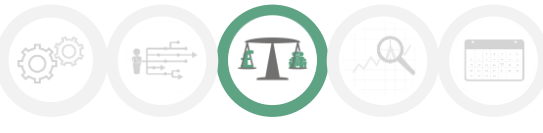

## Responding to the questions (1)

Once you have clicked into an envelope, you will be able to respond to the questions contained. As demonstrated below, some will be single choice options, some may be free text response type, some may require a numerical figure, and some may require an attachment.

Complete your responses for each question in each envelope and click 'Save and exit Response' when finished.

| TT: itt_ | 64 - <mark>[</mark> ITT Title] | Running                                               |                              | Cancel Save Changes Save And Exit Respon | ISe |
|----------|--------------------------------|-------------------------------------------------------|------------------------------|------------------------------------------|-----|
| •        | Your Response is n             | ot yet Submitted. To make it visible to the Buyer you | nust click 'Submit Response' |                                          |     |
|          |                                |                                                       |                              | Validate Response                        | е   |
| 1. 0     | ualification Respo             | nse (Questions: 2 )                                   |                              |                                          |     |
|          | 1.1 HEADING                    | A - QUESTION SECTION                                  |                              |                                          |     |
|          |                                | QUESTION                                              | DESCRIPTION                  | RESPONSE                                 |     |
| 1.1      | 1.1                            | Pass / Fail                                           | * Question ABC               |                                          | •   |
|          |                                |                                                       |                              | Yes<br>No                                |     |
|          | 1.2 HEADING                    | B - QUESTION SECTION                                  |                              |                                          |     |
|          |                                | QUESTION                                              | DESCRIPTION                  | RESPONSE                                 |     |
| 1.3      | 2.1                            | Pass / Fail                                           | * Question XYZ               |                                          | •   |

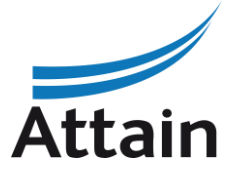

## Responding to the questions (2)

To attach a file, click on the '+ Attach File' icon next to each question. A pop up screen will appear allowing you to search for your file, and or drag and drop it in the relevant zone. Then click 'Confirm.' **You can attach multiple documents** to a single attachment question using a .zip file.

| Г: itt_64 - [ | [ITT Title]       | Running                                                                             |                |                                         | Cancel | Save Changes | Save And Exit Response |
|---------------|-------------------|-------------------------------------------------------------------------------------|----------------|-----------------------------------------|--------|--------------|------------------------|
| 1 You         | our Response is n | not yet Submitted. To make it visible to the Buyer you must click 'Submit Response' |                |                                         |        |              |                        |
|               |                   |                                                                                     |                |                                         |        |              | Validate Response      |
| 2. Techn      | nical Response    | e (Questions: 2)                                                                    |                |                                         |        |              |                        |
|               | 2.1 [SECTION      | N HEADING 1] - QUESTION SECTION                                                     |                |                                         |        |              |                        |
|               | QI                | UESTION                                                                             | DESCRIPTION    | RESPONSE                                |        |              |                        |
| 2.1.1         | W<br>M            | Vritten response via attachment<br>Aax [XXXX] words<br>Veiahting [XX]%              | * [Question 1] | Test Document.docx (12 KB)              |        |              | <b>ኒ</b> ነ 🖹           |
|               | S                 | scored 0-5                                                                          |                |                                         |        |              |                        |
|               | 2.2 [SECTION      | N HEADING 2] - QUESTION SECTION                                                     |                |                                         |        |              |                        |
|               | QI                | UESTION                                                                             | DESCRIPTION    | RESPONSE                                |        |              |                        |
| 2.2.1         | W                 | Vritten response via attachment<br>Aax [XXXX] words                                 | * [Question 2] | + Attach File                           |        |              |                        |
|               | W                 | Veighting [XX]%<br>scored 0-5                                                       |                | Open a new window to view > Attach File |        |              |                        |

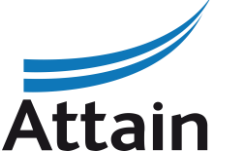

## Responding to the questions (3)

Attain

After Saving and Exiting each Envelope there will be a pop up message. Click 'OK' to proceed.

| 🦚 Intranet Home - Ho 🛲 Attain 🔃 NetSuite - Custome G Google 📮 SIMAP - I                              | attain-prep.bravosolution.co.uk says                  | Ho 🏙 Sup            | pplier Registratio 🏙 Contracts Finder     | »                        |
|----------------------------------------------------------------------------------------------------|-------------------------------------------------------|---------------------|-------------------------------------------|--------------------------|
|                                                                                                    | The response is about to be saved; the format of ye   | ur response will be |                                           | Welcome Jo Bloggs 💄      |
| ITT: itt_64 - [ITT Title] • Running                                                                  | checked and if no errors are found it will be saved.  |                     | Cancel Save Changes                       | Save And Exit Response   |
| → Your Response is not yet Submitted. To make it visible to the Buyer you must click 'Submit Respon  | Click "OK" to save or click "Cancel" to discard any u | nsaved changes.     |                                           | A                        |
|                                                                                                    | IMPORTANT:                                            |                     |                                           |                          |
|                                                                                                    | In order to make your response visible to the buye    | you must submit it. | Refresh                                   | Validate Response        |
|                                                                                                    |                                                       |                     | Total Price (excluding optional sections) | 0                        |
|                                                                                                    |                                                       | OK Cancel           | ,,,,,,,,,,,,,,,,,,,,,,,,,,,,,,,,,,,,,,,   |                          |
| 2 COMMEDCIAL DESDONSE (ITEMS: 1 OUESTIONS: 1)                                                        |                                                       |                     |                                           |                          |
|                                                                                                    |                                                       |                     |                                           | _                        |
| 3.1 TOTAL CONTRACT VALUE - PRICE SECTION                                                             |                                                       |                     |                                           |                          |
| CODE DESCRIPTION                                                                                     | UNIT OF MEASUREMENT QUANT                             | TY UNIT PRICE PI    | PRICE COMMENTS                            |                          |
| 3.1.1 Total Contract Value * Total contract value over the term indicated in the Commercial Offer te | mplate EA                                             | 100                 | n/a                                       |                          |
|                                                                                                    |                                                       |                     |                                           | Characters available 509 |
|                                                                                                    | Save And Return                                       | Section Sub Total   |                                           | o                        |

## Responding to the questions (4)

It is also possible to download the SQ or ITT into Excel by clicking 'Online Questionnaire in Excel' icon.

| JAGGA <del>ER+</del> ON | 14:00 WET - Western Europe Time DST                                |                             | Welcome                                                                                                    | Jo Bloggs 💄       |
|-------------------------|--------------------------------------------------------------------|-----------------------------|----------------------------------------------------------------------------------------------------|-------------------|
| ← ITT: itt_64 - [ITT    | TTitle] • Running                                                  |                             | ··· Online Questionnaire In Excel Subm                                                                                                    | it Response       |
| ITT Details Me          | ssages (Unread 0)                                                  |                             | The entire online questionnaire can be downloaded in Excel. This file can be saved, completed offline and then imported which online questions with your answers | will populate the |
| Settings Buyer          | Attachments (1) My Response Associated Users                       | 3                           |                                                                                                    |                   |
| → Our Res               | ponse is not yet Submitted. To make it visible to the Buyer you mu | ust click 'Submit Response' |                                                                                                    |                   |
| ✓ My Respor             | ise Summary                                                        |                             |                                                                                                    |                   |
|                         | ENVELOPE                                                           | QUESTION INFORMATION        |                                                                                                    |                   |
| 1.                      | Qualification Response                                             | All questions answered      |                                                                                                    |                   |
| 2.                      | Technical Response                                                 | All questions answered      |                                                                                                    |                   |
| 3.                      | Commercial Response                                                | All quoted items completed  | Total Price (excluding optional sections)                                                                                                    | 0                 |
| Respond as              | a Single Organisation or Bidding Group: My Organisa                | ation Only (No consortium)  |                                                                                                    |                   |
| Currency: GBF           | 2                                                                  |                             |                                                                                                    |                   |
| ∨ 1. Qualificatio       | on Response (Questions: 2 )                                        |                             |                                                                                                    |                   |
| ¥ 1.1                   | HEADING A - QUESTION SECTION                                       |                             |                                                                                                    |                   |
|                         | QUESTION                                                           | DESCRIPTION                 | RESPONSE                                                                                                    |                   |

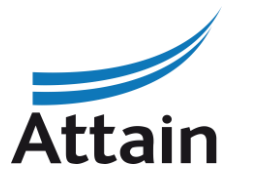

•

## Responding to the questions (5)

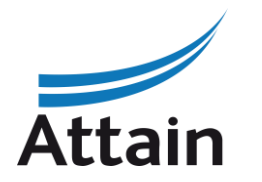

#### Click on 'Download Online Questionnaire in Excel

| ITT: | itt_64 | l - [ITT Title]     | Running                                                                                                    |                                                |
|------|--------|---------------------|----------------------------------------------------------------------------------------------------|------------------------------------------------|
| →    | ←      | Upload              |                                                                                                    | Help To Create & Import Your Response In Excel |
|      | 0      | This area allows yo | vs you to download the entire online questionnaire in Excel. Once you have saved the file and responded to the questions, you should return to this screen and import the same spreadsheet which will populate the online questions with yo | ur responses                                   |
|      |        | THE IMPORT EXCE     | EXCEL FUNCTION CAN ONLY BE USED TO UPLOAD THE EXCEL FILE WHICH HAS BEEN DOWNLOADED FOR THIS PQQ/ITT                                                                                                    |                                                |
|      |        |                     | HAS ASKED YOU UPLOAD ATTACHMENTS, THE UPLOAD LINK NEXT TO A SPECIFIC QUESTION ONLINE MUST BE USED OR THE ADDITIONAL ATTACHMENTS AREA (IF ENABLED)                                                                                           |                                                |
|      |        | IN THE EVENT TH     | THAT THE RUYER HAS NOT PERMITTED THE UPLOADING OF ATTACHMENTS. THIS AREA CANNOT BE USED AS A SUBSTITUTE                                                                                                    |                                                |
|      |        |                     |                                                                                                    |                                                |
|      |        |                     |                                                                                                    |                                                |
|      | File   | )                   | Download Online Questionnaire in Excel                                                                                                    |                                                |
|      | B      | Browse Select File  | t File                                                                                                    |                                                |
|      |        |                     | Import Items                                                                                                    |                                                |

See next slide for an example of a Response Questionnaire / Form.

## Responding to the questions (5)

The Excel Questionnaire should mirror what is in the eProcurement Portal exactly.

Do not add or remove any worksheets, cells, rows or columns from the response form or edit any formulae within the spreadsheet as this will cause the spreadsheet to fail to upload back into the Portal.

Complete all the blue / yellow boxes accordingly.

Complete your responses offline in the Excel file and save it somewhere on your computer hard drive / shared drive.

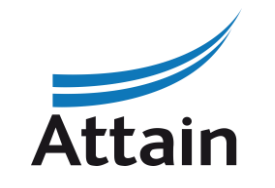

| Currenc | R LEGEND                                 | Response Optional<br>Response Mandatory<br>Ignored During Import<br>Jestionnaire Information |                              |                                                                                                    |                      | LET, OK ENT ANT FORMOLAE WIT                                                                          | You can respond to text based questions and<br>multiple choice questions by clicking the drop<br>down menu available for each 'option'. |
|---------|------------------------------------------|----------------------------------------------------------------------------------------------|------------------------------|----------------------------------------------------------------------------------------------------|----------------------|----------------------------------------------------------------------------------------------------|----------------------------------------------------------------------------------------------------|
| 1       | Qualification I<br>Heading A<br>Question | Envelope                                                                                     | Response Type                | Response Guide                                                                                                    | Response             |                                                                                                    | Please note that there are only 2000 characters available in a text based response. If a Buyer                                          |
| 1.1.1   | Pass / Fail                              | Question ABC                                                                                 | Option List                  | Select one of the<br>Options listed in the<br>drop down menu on th<br>bottom right of the                                   | Yes                  |                                                                                                    | requires >2000 characters within a response, it<br>should be an 'attachment' type question                                              |
| 1.2     | Heading B                                |                                                                                              |                              |                                                                                                    | Yes<br>No            | Coloct the emplicable                                                                                 | instead. Please raise this as a clarification, if you are concerned                                                                     |
| 1.2.1   | Question<br>Pass / Fail                  | Description<br>Question XYZ                                                                  | Response Type<br>Option List | Response Guide<br>Select one of the<br>Options listed in the<br>drop down menu on th<br>bottom right of the<br>response box | Response<br>Yes<br>e | value from the option<br>list by clicking the drill<br>down arrow on the right<br>of the response box | Where a question requires an attachment you will need to attach the file manually to the                                                |
| 2       | Technical Env                            | elope                                                                                        |                              |                                                                                                    |                      |                                                                                                    | relevant question within the Portal.                                                                                                    |
| 2.1     | [Section Head<br>Question                | ing 1]<br>Description                                                                        | Response Type                | Response Guide                                                                                                    | Response             |                                                                                                    |                                                                                                    |
| 2.1.1   | Written respons                          | se [Question 1]                                                                              | Attachment                   | The applicable                                                                                                    |                      |                                                                                                    |                                                                                                    |

## Responding to the questions (6)

Import Items

#### When you are ready to upload your responses, Click 'Browse' and search for your saved file.

| ITT: | itt_64 | - [ITT Title]   Running                                                                                                    |                                                |
|------|--------|----------------------------------------------------------------------------------------------------|------------------------------------------------|
| →    | ←      | Upload                                                                                                    | Help To Create & Import Your Response In Excel |
|      | 0      | This area allows you to download the entire online questionnaire in Excel. Once you have saved the file and responded to the questions, you should return to this screen and import the same spreadsheet which will populate the online questions with your *** IMPORTANT ***<br>THE IMPORT EXCEL FUNCTION CAN ONLY BE USED TO UPLOAD THE EXCEL FILE WHICH HAS BEEN DOWNLOADED FOR THIS PQQ/ITT<br>IF THE BUYER HAS ASKED YOU UPLOAD ATTACHMENTS, THE UPLOAD LINK NEXT TO A SPECIFIC QUESTION ONLINE MUST BE USED OR THE ADDITIONAL ATTACHMENTS AREA (IF ENABLED)<br>ADDITIONAL FILES CANNOT BE EMBEDDED INTO THE SPREADSHEET<br>IN THE EVENT THAT THE BUYER HAS NOT PERMITTED THE UPLOADING OF ATTACHMENTS, THIS AREA CANNOT BE USED AS A SUBSTITUTE | responses                                      |
|      | Fil    | Download Online Questionnaire in Excel       rowse       answerTo_itt_64.xlsx (13.366 KB)                                                                                                    |                                                |

Then click 'Import Item' and all of your responses (with exception to attachments) will be uploaded in one go into the System.

If you need further help, click 'Help to Create & Import Your Response in Excel'

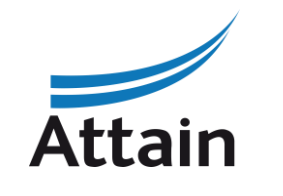

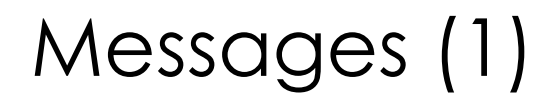

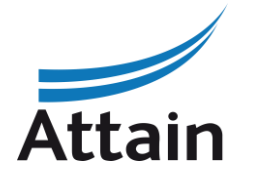

| A Warning:                                                                                                    | You have unread Buyer Attachments (1). Click here to read the files before Submitting your Response. $\leftarrow$ 1 / 2 $\rightarrow$ X |
|----------------------------------------------------------------------------------------------------|----------------------------------------------------------------------------------------------------|
| JへGGへニス・ONE 13:28 WET - Western Europe Time DST                                                                                                    | Welcome Jo Bloggs 💄                                                                                                    |
| ← ITT: itt_64 - [ITT Title] • Running                                                                                                    |                                                                                                    |
| ITT Details Messages (Unread 0)                                                                                                    |                                                                                                    |
| Settings       Buyer Attachments (1)       My Response       Associated Users         →       ~ Response Status       Response Status         Response Not Submitted To Buyer       | You can navigate to the 'Messages' tab to review any messages from the commissioner, including the Clarification Log updates.           |
| <ul> <li>✓ Overview</li> <li>ITT Code ITT Title<br/>itt_64 [ITT Title]</li> </ul>                                                                                                   | You should use the Message functionality to raise any clarifications, whilst you are working on your tender response.                   |
| ITT Description     Supplier Access<br>ITT Open to All Supplier       Event Currency<br>GBP     Test ITT<br>No       Buyer Organisation<br>Buyer     Buyer Name<br>Training Buyer 1 | There should be no contact with the Commissioner outside of the eProcurement Portal.                                                    |
| Allow Bidding Group Response<br>Yes<br>Categories<br>& 85323000-9 - Community health services                                                                                       |                                                                                                    |

→

 $\widehat{}$ 

 $\square$ 

39

2.

1

2

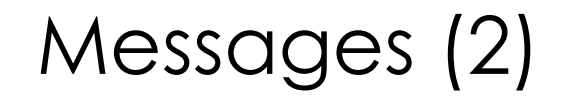

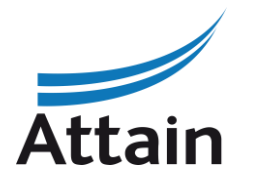

| Warning: You have unread Buyer Attachments (1). Click here to read the files before | e Submitting your Response.                                                                           | ×                                 |
|-------------------------------------------------------------------------------------|----------------------------------------------------------------------------------------------------|-----------------------------------|
| JへGGへ三〇〇〇 13:38 WET - Western Europe Time DST                                       |                                                                                                    | Welcome Jo Bloggs 💄               |
| ITT: itt_64 - [ITT Title]   Running                                                 |                                                                                                    | Cancel Save As Draft Send Message |
| → Messages                                                                          |                                                                                                    |                                   |
| ~ Message                                                                           |                                                                                                    |                                   |
| Subject                                                                             | Message                                                                                               |                                   |
|                                                                                     | Create you message to the<br>Commissioner, attach any files<br>requested and click 'Send<br>Message.' |                                   |
| ✓ Attachments                                                                       |                                                                                                    | Attachments                       |
| FILENAME                                                                            | FILE DESCRIPTION                                                                                      | COMMENTS                          |
| No Attachments                                                                      |                                                                                                    |                                   |
|                                                                                     |                                                                                                    |                                   |

## Submitting your tender

You will see under 'My Response Summary' whether you have successfully responded to all questions in all envelopes. When ready, click 'Submit Response.'

| Your R              | esponse is not yet Submitted. To make it visible to the Buyer you | must click 'Submit Response' |                                                               |
|---------------------|-------------------------------------------------------------------|------------------------------|---------------------------------------------------------------|
| ✓ My Resp           | onse Summary                                                      |                              | You can submit your response as many<br>times as required for |
|                     | ENVELOPE                                                          | QUESTION INFORMATION         | updates/amendments up until the                               |
| 1.                  | Qualification Response                                            | All questions answered       | published tender deadline. Thereafter no                      |
| 2.                  | Technical Response                                                | All questions answered       | further edits are permissible.                                |
| 3.                  | Commercial Response                                               | All quoted items completed   | Total Price (excluding optional sections)                     |
| Respond Currency: G | as a Single Organisation or Bidding Group: My Organi<br>BP        | sation Only (No consortium)  |                                                               |
|                     |                                                                   |                              |                                                               |

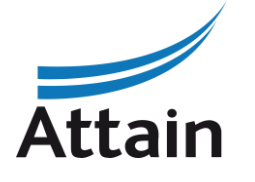

#### Attain eProcurement portal helpdesk

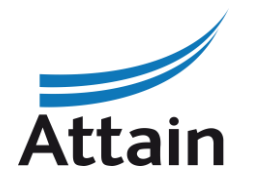

Phone:

0800 069 8630

+44 203 608 4013

E-mail:

help UK@jaggaer.com

Call me back!

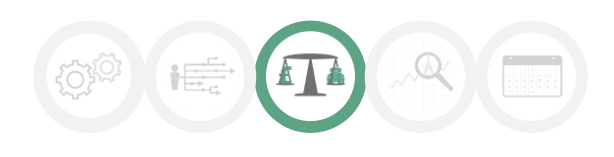

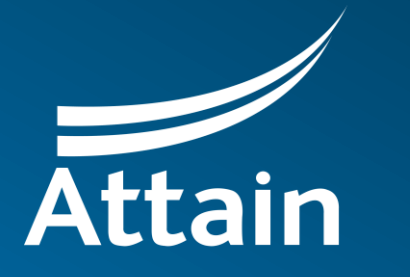

Improving health and wellbeing

2-4 Packhorse Road Gerrards Cross Buckinghamshire SL9 7QE 0203 435 6590 <u>contacts@attain.co.uk</u>